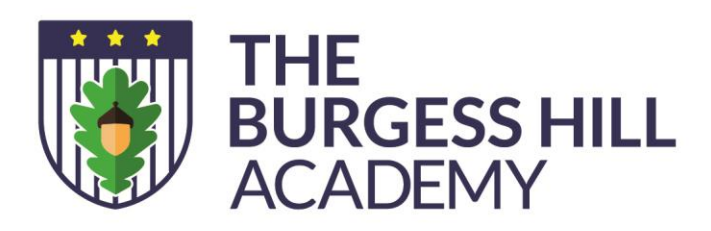

Our ref: LSI/MKR/ Year 11 Parent Consultation Evening

Station Road, Burgess Hill, West Sussex, RH15 9EA

www.theburgesshillacademy.org.uk office@theburgesshillacademy.org.uk 01444 241691

Principal: Jon Francies

04 October 2021

Dear Parent/Carer

# Year 11 Parents Evenings – 19th, 20th and 21st October

We are holding a Parents' Evening for parents/carers of students in Year 11 on Tuesday 19<sup>th</sup>, Wednesday 20<sup>th</sup> and Thursday 21<sup>st</sup> October. The purpose is to discuss your son's/daughter's work since the start of Year 11, as well as what they should be focusing on moving forward. We will explain which areas your son/daughter should focus on in their ongoing revision, as well as how we will be supporting them to achieve their very best as they prepare for their final exams.

We have introduced an easy to use online appointment booking system. This system allows you to choose your own teacher appointment times. You will receive an email invitation to activate your account on **Tuesday 12<sup>th</sup> October.** If you do not receive your invitation email, please contact the Academy.

The appointment system and invitation email goes live at **12pm**, **Tuesday 12<sup>th</sup> October**. Please note, appointments will be made on a first come first served basis and each appointment will be limited to five minutes.

Please see the guide on how to make appointments below.

If you do not have access to the internet or there is an issue logging in, then please contact <u>office@theburgesshillacademy.org.uk</u> and we will be happy to help or add appointments on your behalf.

We look forward to seeing you.

Kind Regards

anse

Lizi Sparasci Vice Principal

continued....

Academies Trust

The Burgess Hill Academy is part of the University of Brighton Academies Trust, a charitable company limited by guarantee, registered in England and Wales with company number 7185046. Registered address: Multi Academy Trust Office, University of Brighton, Room WHSR1, Watts House, Moulsecoomb Campus, Lewes Road, Brighton, BN2 4GJ.

### How to book an appointment

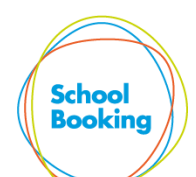

Step 1 – Activation Email & Login Use the link provided in your activation email. This will open your browser to https://events.schoolbooking.com/ . From here 'Activate' your account and

setup a new password. Saving your new password will take you

directly to the Events Dashboard (Step2)

# Account Activation

Please enter the information contained within your Activation Email. If you have an account but have not received an activation email, please try to recover your account

# Email address or Mobile number

youremail@hotmail.com

| Activation Code                            |
|--------------------------------------------|
| Account Details                            |
| Details Security Schools Log Out           |
| Please set your password before proceeding |
| New Password                               |
| •••••                                      |
| Password Confirmation                      |
| ••••••                                     |
|                                            |
| Save                                       |

#### Step 2 – Select the Parent Meeting/Event

If you have children in other schools using the same system your events will be listed in order of school name.

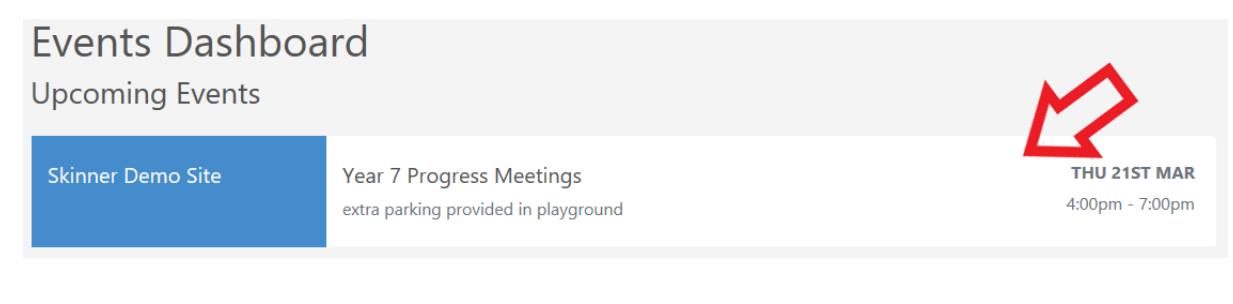

#### Step 3 – Choose your how you plan to attend the Parent Meeting/Event

Use the dropdown to select the option that is best for you. Some of these choices may not be available for your event

Venue – in person at your school/education establishment
Telephone – the teacher will call you.
Video call – On-line video calls with the teacher.

continued....

School Booking

举 University of Brighton

The Burgess Hill Academy is part of the University of Brighton Academies Trust, a charitable company limited by guarantee, registered in England and Wales with company number 7185046. Registered address: Multi Academy Trust Office, University of Brighton, Room WHSR1, Watts House, Moulsecoomb Campus, Lewes Road, Brighton, BN2 4GJ.

# **Example Parent Meeting**

#### SKINNER DEMO SITE

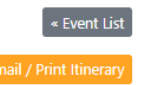

Thu 10th Dec 5:00pm - 8:00pm Year 7 Review. Please choose either Telephone or Video Call

| Notification Center 0                                                                                         | ^ |
|----------------------------------------------------------------------------------------------------|---|
| How do you plan to attend the event?<br>If selecting phone please ensure you have an up-to-date phone number. |   |
| Video call (using this system)                                                                                |   |
| Telephone call (we will call you)                                                                             |   |
| Video call (using this system)                                                                                |   |

### Step 4 – Choose the teachers/subjects and meeting times

Simply select the teacher/class you would like meet to view the available times, and book. If you have chosen the video calling option, you will see your unique Join Meeting links. You will need to return to this page on the day of your event to start your video calls.

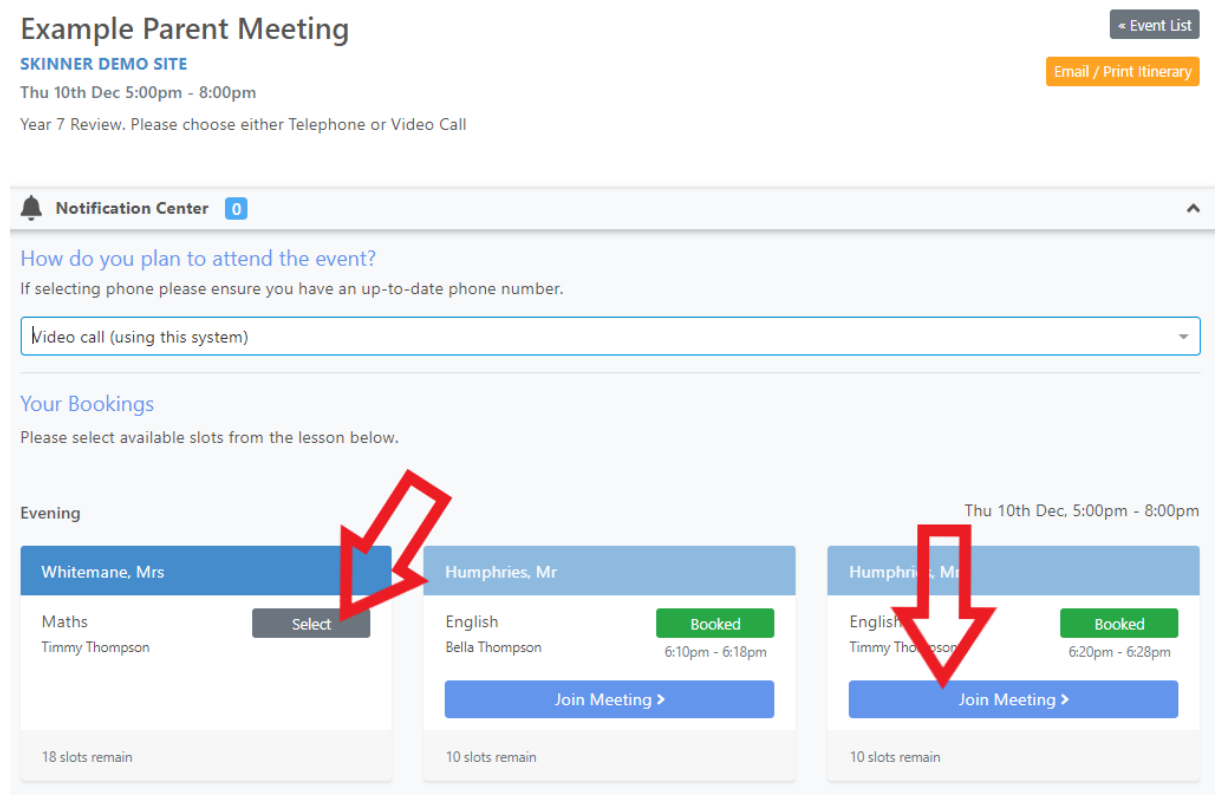

Make sure you have booked a time for every teacher you want to see and then *print or email your itinerary* ready to bring with you on the day.

For Video calls, please return to <u>https://events.schoolbooking.com/</u> on the day of the Parent Meeting and use Join Meeting links at the appropriate time. When the teacher sees you are connected, they will join the meeting. For the best experience we recommend you use a PC or Mac (with speakers and microphone), or a mobile device such as a tablet (iOS or Android). You can use the Join Meeting links at any time to test your device settings.

You will also receive a reminder email with a copy your itinerary the day before your Parent Meeting.

continued...

≫ University of Brighton

The Burgess Hill Academy is part of the University of Brighton Academies Trust, a charitable company limited by guarantee, registered in England and Wales with company number 7185046. Registered address: Multi Academy Trust Office, University of Brighton, Room WHSR1, Watts House, Moulsecoomb Campus, Lewes Road, Brighton, BN2 4GJ.

# Example of Printed Itinerary

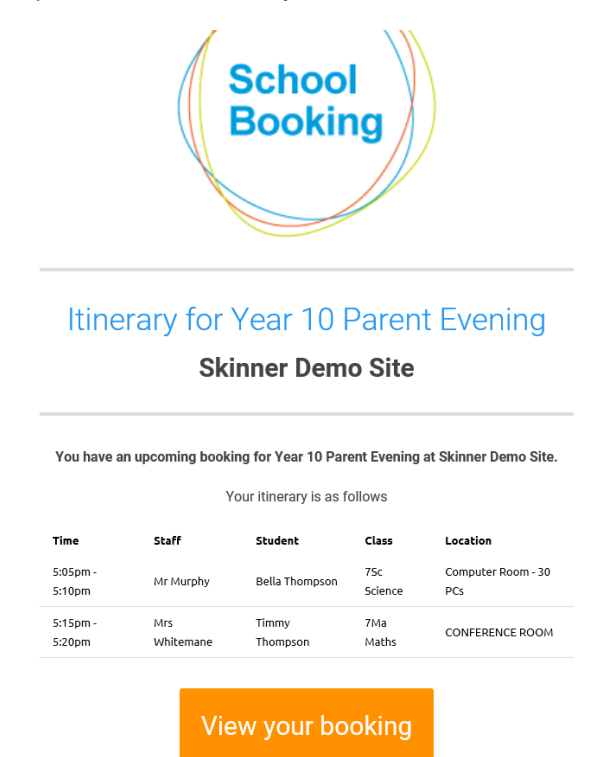

The Burgess Hill Academy is part of the University of Brighton Academies Trust, a charitable company limited by guarantee, registered in England and Wales with company number 7185046. Registered address: Multi Academy Trust Office, University of Brighton, Room WHSR1, Watts House, Moulsecoomb Campus, Lewes Road, Brighton, BN2 4GJ.

# ※ University of Brighton

Academies Trust